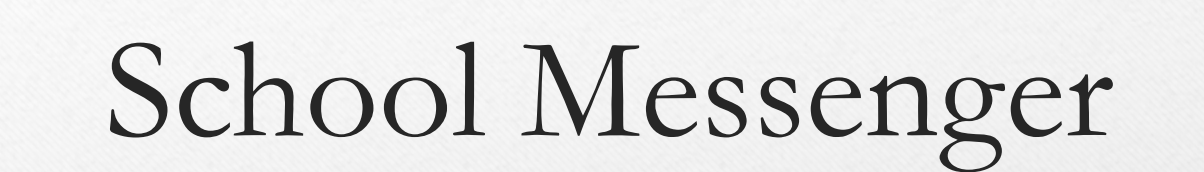

Parent Portal

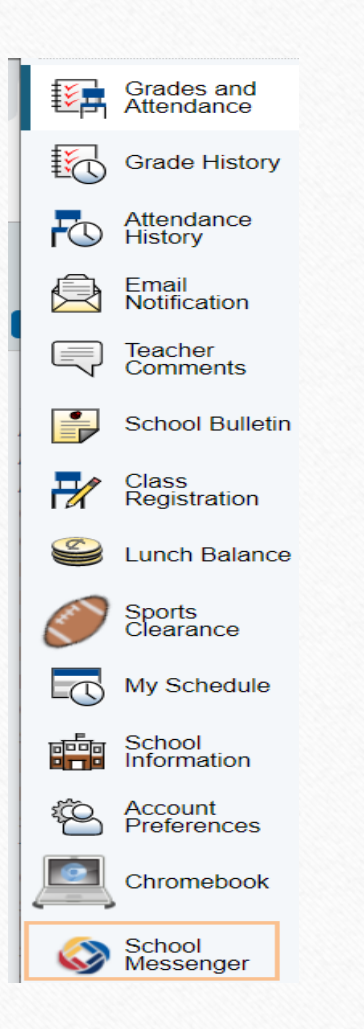

## School Messenger at bottom

Sometimes School Messenger does not appear and to fix this you will need to click on the Grades and Attendance tab.

## Select the 3 lines in top left corner

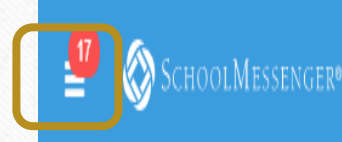

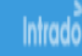

## Preferences > Add More > Add Phone > Add Email

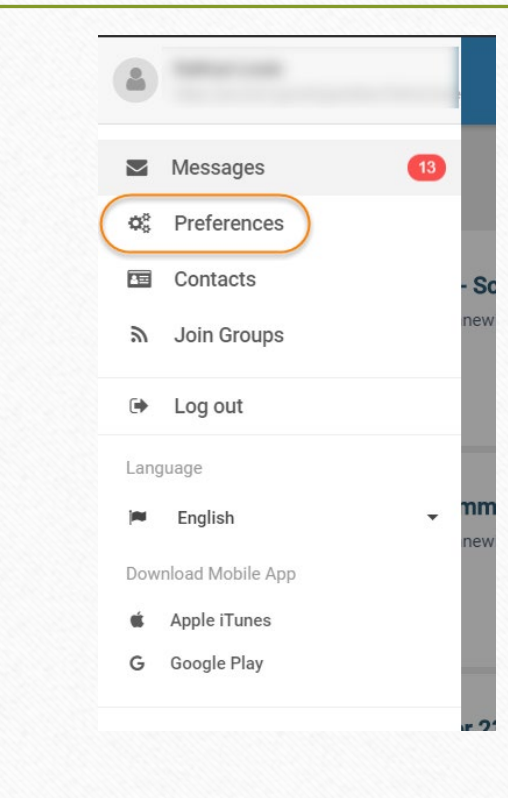

| Kennewick School District |  |            |  |
|---------------------------|--|------------|--|
| ly contact information    |  | Add more 🔸 |  |
| y contact information     |  | Add more   |  |

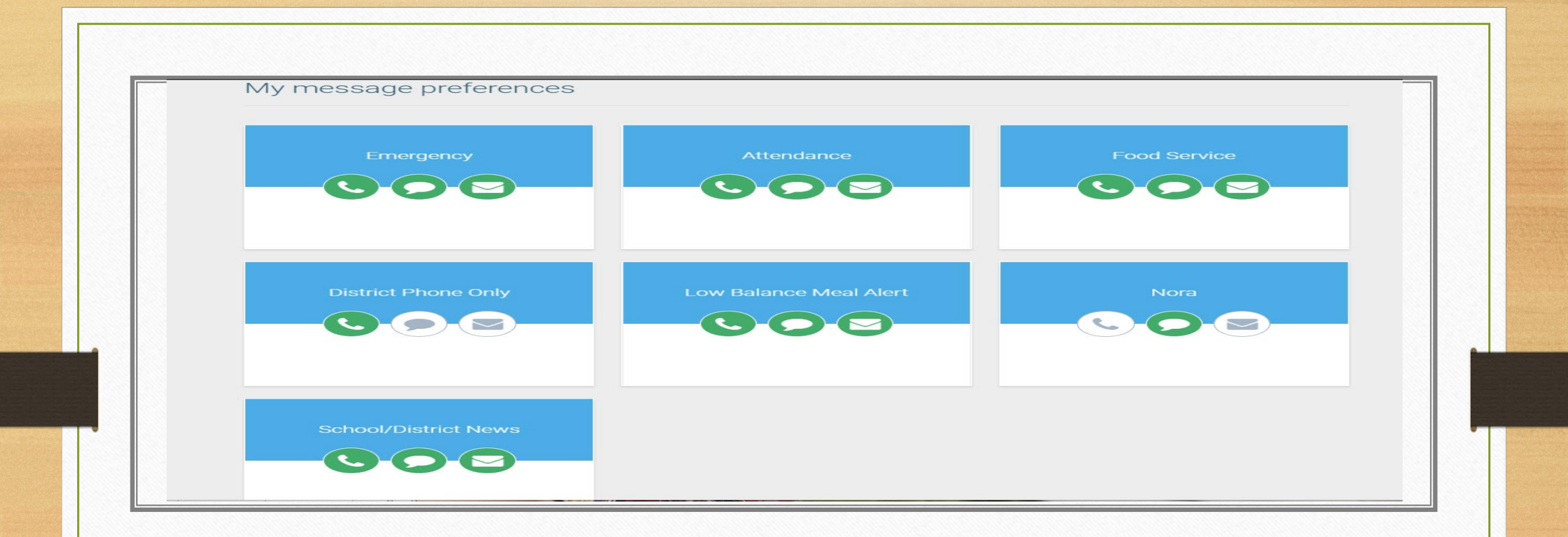

## Set preferences here

NOTE: If you REPLY with STOP on a text notification it will permanently set that to NO.